## How to setup DHCP on MAC OS X

In this guide it is assumed that you are using MAC OS X Leopard. It shows you how to configure MAC OS X to automatically get an IP-address through DHCP.

| About This Mac<br>Software Update<br>Mac OS X Software |                                    |                      |       | 1. Click on the <b>t</b> icon in the upper left corner and choose <b>System Preferences</b> |
|--------------------------------------------------------|------------------------------------|----------------------|-------|---------------------------------------------------------------------------------------------|
| System Preferences<br>Dock                             | •                                  |                      |       |                                                                                             |
| Location                                               | •                                  |                      |       |                                                                                             |
| Recent Items                                           | •                                  |                      |       |                                                                                             |
| Force Quit Grab                                        | て企業も                               |                      |       |                                                                                             |
| Sleep<br>Restart<br>Shut Down                          | ₹₩.⊅                               |                      |       |                                                                                             |
| Show All                                               | System Preferences                 | Q                    |       | 2. Click on the <b>Network</b> icon.                                                        |
| Personal   Appearance   Desktop &<br>Screen Saver      | Exposé & Language &<br>Spaces Text | Security Spotlight   |       |                                                                                             |
| Hardware<br>CDs & DVDs Displays Energy<br>Saver        | Keyboard Mouse                     | Trackpad Print & Fax | Sound |                                                                                             |
| Internet & Wireless                                    | 5haring                            |                      |       |                                                                                             |

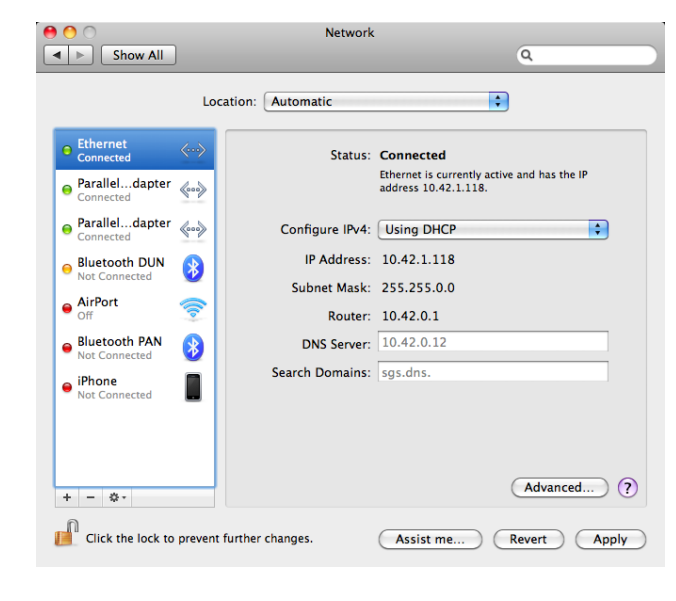

( )

Software

TeX

-

2

Startup Disk Time M

۲

Date & Time

MacFUSE

1

Other

3. Highlight **Ethernet** and choose **Using DHCP** in **Configure IPv4.** Shortly after you should see the IP address that you have been assigned.

## 4. Click Apply.

Now you can use your Internet connection.

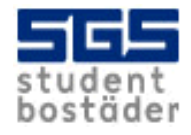